## Manual do Requerente

SISREI Sistema de Requerimento Eletrônico de Imóveis

Setembro, 2014

Ministério do Planejamento, Orçamento e Gestão

## Sumário

| Introdução                                        |    |
|---------------------------------------------------|----|
| Fluxos principais                                 | 4  |
| Solicitação de cadastro                           | 4  |
| Nova consulta prévia                              |    |
| Acompanhamento da consulta prévia                 |    |
| Escolha de oferta / preenchimento do requerimento | 14 |
| Acompanhamento do requerimento                    |    |
| Fluxos alternativos e de apoio                    |    |
| Alteração de dados cadastrais do requerente       |    |
| Recuperação de senha                              |    |
| Rejeição das ofertas                              |    |
| Download da declaração de indisponibilidade       |    |
| Validação da declaração de indisponibilidade      |    |
| , , , ,                                           |    |

## Introdução

Este manual tem por objetivo servir de guia para os responsáveis legais e usuários habilitados nas entidades requerentes de imóveis. É escopo deste sistema a execução dos seguintes procedimentos:

- Efetuar consultas prévias de imóveis: esse processo consiste no preenchimento de formulário, por parte do requerente, com os dados do imóvel que o mesmo pretende obter, como a sua finalidade, localização, justificativa de uso, entre outras informações. Essas informações passam por análise interna da superintendência da SPU correspondente a localização do imóvel desejado, e, após respondida, toma um de dois possíveis rumos:
  - Resposta com uma ou mais ofertas de imóveis: nesse tipo de resposta, o requerente deve escolher uma das ofertas disponíveis, ou recusá-las. Essa recusa passa então por crivo da SPU e, após essa etapa, uma Declaração de Indisponibilidade de Imóveis é gerada. Em caso de escolha de oferta, um requerimento é iniciado.
  - Resposta sem ofertas: nesse tipo, o sistema disponibiliza também uma Declaração de Indisponibilidade de Imóveis.
- Obtenção da Declaração de Indisponibilidade de Imóveis: seja através de recusa de ofertas ou através de uma resposta sem ofertas, ao requerente fica disponibilizado PDF, com mecanismo para validação de autenticidade, contendo uma Declaração de Indisponibilidade de Imóveis expedida pela SPU, documento necessário para prosseguir com processos próprios para aquisição do imóvel desejado, se este for o objetivo do requerente.
- Acompanhar o andamento dos requerimentos de imóvel: uma vez que a consulta prévia resultou em um requerimento de imóvel, o requerente fica munido de ferramenta de acompanhamento deste trâmite dentro da SPU, bem como passa a receber notificações via correio eletrônico dos andamentos mais importantes, além de, a título de histórico, poder consultar os dados dos requerimentos (e também de consultas prévias) desde seu ingresso no sistema.

## Fluxos principais

## Solicitação de cadastro

1. Acesse o sistema e clique na opção "Cadastre-se":

| EMA DE REQUERIMENTO ELETRÔNICO DE IMÓVEIS                                                                                                    | Declaração de indisponibilidade 🔻 Manual Perguntas freque                                                                                                    |
|----------------------------------------------------------------------------------------------------|----------------------------------------------------------------------------------------------------|
| Acesso                                                                                                    | Aviso Importante                                                                                                    |
| CPF*:                                                                                                    | <ul> <li>O SISREI compreende ferramenta eletrônica administrada pela Secretaria o Patrimônio da União, destinada ao lançamento e controle de consultas requerimentos de imóveis da União efetuados por entes públicos (federai estaduais e municipais) e entidades sem fins lucrativos. Desde de o 2014 constitui meio exclusivo para tanto, não sendo considerado válido a part desta data qualquer outro expediente, ainda que oficial (oficio, carta, e-mail).</li> <li>Os dados informados e os documentos produzidos eletronicamente no SISR são considerado válido s e íntegros para todos os efeitos legais, permanecerão à disposição das auditorias internas e externas do Ministério o Planeiamento. Ocramento e Gestão ressalvada a alegação de adulteração nu</li> </ul> |
| Atendimento SISREI      Clique <u>aqui</u> para esclarecimento de dúvidas sobre a     utilização do sistema SISREI ou envie email para     sisrei.spu@planejamento.gov.br. | será processada na forma da legislação aplicável.<br>Veja portaria de instituição do SISREI. <u>Portaria SPU nº/2014</u>                                                                                                    |

2. Siga as instruções do formulário de cadastro e clique no botão "Confirmar":

| Autorização             | 0                           | com contifica da         | am contificado                 |          |                |
|-------------------------|-----------------------------|--------------------------|--------------------------------|----------|----------------|
| lipo de Autorização:    |                             | com certificado 🔍 se     | em certificado 🔮               |          |                |
| Imprimir Formulário     | o de Autorização Upl        | oad do Formulário de Au  | torização *: <b>+ Procurar</b> |          |                |
| Documentos necessário   | s para Autorização ———      |                          |                                |          |                |
| Documento comprobató    | rio do Responsável legal *: | + Procurar               | 1                              |          |                |
| Cópia do RG e CPF do Re | sponsável legal *:          | + Procurar               |                                |          |                |
| Órgão/Entidade Requer   | ente                        |                          |                                |          |                |
| Administração *:        | ● Direta ◯ Indireta ◯ I     | ntidade sem Fins Lucrati | vos                            |          |                |
| Esfera *:               | Federal      Estadual       | Municipal                |                                |          |                |
| Poder *:                | Executivo      Legislativo  | ) 🔿 Judiciário 🔿 Órgão   | s auxiliares                   |          |                |
|                         |                             |                          |                                | Localiza | ıção da Sede — |
| Estado *:               |                             | <b>- 0</b>               |                                |          |                |
| Município *:            |                             |                          | •                              |          |                |
|                         |                             |                          |                                |          |                |
| CNPJ *:                 |                             |                          |                                |          |                |
| Entidade/Órgão *:       |                             |                          | <b>•</b>                       |          |                |
| Endereço *:             |                             |                          |                                |          |                |
| CEP *:                  |                             |                          |                                |          |                |
| Telefone *:             |                             |                          | ]                              |          |                |
| E-mail Institucional *: |                             |                          |                                |          |                |
| Responsável Legal do ó  | rgão/Entidade Requerente    |                          |                                |          |                |
| CPF *:                  |                             |                          |                                |          |                |
| Nome *:                 |                             |                          |                                |          |                |
| Cargo *:                |                             |                          |                                |          |                |
| E-mail *:               |                             |                          |                                |          |                |
| Telefone *:             |                             |                          |                                |          |                |
| Usuários Habilitados    |                             |                          |                                |          |                |
| CPF *:                  |                             |                          |                                |          |                |
| Nome *:                 |                             |                          |                                |          |                |
| Cargo *:                |                             |                          |                                |          |                |
| E-mail *:               |                             |                          |                                |          |                |
| Telefone *:             |                             |                          |                                |          |                |
|                         |                             |                          |                                |          | + Incluir      |
| CPF                     | Nome                        | Cargo                    | F.mail                         | Telefone |                |
| 0.1                     |                             | Nenhum re                | gistro encontrado.             | Telefond |                |
|                         |                             |                          |                                |          |                |
| Cancelar                |                             |                          |                                |          | Confirma       |
|                         |                             |                          |                                |          |                |

SISREI Sistema de Requerimento Eletrônico de Imóveis

O sistema permite o cadastro de até 2 (dois) usuários habilitados, que representam pessoas capazes de cadastrar consultas prévias e acompanhar requerimentos em nome do representante legal da entidade.

i

3. O sistema apresentará mensagem de sucesso:

| A Solic<br>cadastra<br>aprovaç | itação de Cadastro de Requerente foi<br>ada com sucesso e enviada para<br>ão! | ~ |
|--------------------------------|-------------------------------------------------------------------------------|---|
| - Acesso                       |                                                                               |   |
| CPF*:                          |                                                                               |   |
| Senha*:                        |                                                                               |   |
|                                | <u>Esqueci minha senha</u>                                                    |   |
|                                | <u>Cadastre-se</u>                                                            |   |
|                                |                                                                               |   |

No evento da aprovação do cadastro pela equipe interna da SPU, um e-mail será enviado para cada uma das pessoas cadastradas (responsável legal e usuários habilitados) com a senha gerada aleatoriamente pelo sistema, a ser utilizada como credencial de acesso na página de login.

#### Nova consulta prévia

1. Efetue login no sistema, e acesse, no menu principal, a opção "Requerimento" e selecione a opção "Novo":

| SISREI<br>SISTEMA DE REQUERIMENTO ELETRÔNICO DE IMÓVEIS |                |                                   |
|---------------------------------------------------------|----------------|-----------------------------------|
| Atualizar cadastro                                      | Requerimento 🔻 | Declaração de indisponibilidade 🔻 |
| 11                                                      | Novo           | ¢,                                |
| Home                                                    | Acompanhar     |                                   |

#### 2. Siga as instruções do restante do formulário e clique no botão "Confirmar":

| ▶ <u>Nova Consulta</u>    |                                                           |
|---------------------------|-----------------------------------------------------------|
| — Órgão/Entidade Regu     |                                                           |
| orguorenauduo rioqu       |                                                           |
| Administração: En         | ntidade sem Fins Lucrativos Endereço: RUA ABC             |
| Esfera:                   | CEP: 72.220-477                                           |
| Poder:                    | Nome do Usuário: Responsável Legal Teste                  |
| Entidade/Órgão: En        | ntidade Teste Telefone: (61) 93273-2832                   |
| CNPJ: 66                  | 5.133.256/0001-85 e-mail: entidade@teste.com              |
| Estado: Di                | istrito Federal                                           |
| Municipio: Br             | rasília                                                   |
|                           |                                                           |
| — Dados da consulta –     |                                                           |
| Finalidade —              |                                                           |
| Tema: *                   | * <b>v</b>                                                |
| - Critar                  |                                                           |
| Uso: *                    | *                                                         |
|                           |                                                           |
| D 1/11 /                  |                                                           |
| Politica/progra           | ima governamental                                         |
| Incluso *?                |                                                           |
|                           |                                                           |
|                           |                                                           |
| Recurso asseg<br>execução | gurado para Osim Não<br>io projeto *?                     |
| Características           | do imóvel desejado                                        |
| Dofe                      |                                                           |
| Pais                      | Brasii     Estado *:     Estado *:     Municipio *:     I |
|                           | Prédio E to C to C                                        |
|                           | Zona *: Urbana U Rural                                    |
| Tipo de Imóvel            | *: Área do Terreno: até; m²                               |
|                           | Galpão                                                    |
|                           | Sala Área Construída: até: m²                             |
| ſ                         |                                                           |
|                           | <b>V</b>                                                  |
| Localização:              | Observações/necessidades especiais:                       |
|                           |                                                           |
|                           |                                                           |
| CEP:                      | N° de servidores :                                        |
|                           |                                                           |
| Há imóvel locad           | do para este fim atualmente? *: 🔷 Sim 🔷 Não               |
|                           |                                                           |
|                           |                                                           |
| lustificative/fu          | in demonstra 2 a                                          |
| Jusuiicauva/iui           | ndamentação                                               |
|                           |                                                           |
|                           |                                                           |
| Descrição do us           | so proposto *:                                            |
|                           |                                                           |
|                           |                                                           |
|                           |                                                           |
|                           | Justificativa *:                                          |
|                           |                                                           |
|                           |                                                           |
|                           |                                                           |
|                           |                                                           |
|                           | ·                                                         |
| × Cancelar                | Confirmar 🗸 Confirmar                                     |
|                           |                                                           |

SISREI Sistema de Requerimento Eletrônico de Imóveis

i

3. O sistema apresentará mensagem de sucesso:

| Registro de Consulta Prévia incluído com suco       | esso. |
|-----------------------------------------------------|-------|
| îr → <u>Home</u>                                    |       |
| Consulta Prévias/Requerimentos                      | Œ     |
| Aguardando maiores informações (consultas)          | 0     |
| Respondida (ofertas)                                | 0     |
| Aguardando ajustes (requerimentos)                  | 1     |
| A succedered a second state state a second state as | 0     |

A consulta prévia é então adicionada na fila da superintendência correspondente. Assim que uma resposta for cadastrada, uma notificação será enviada para ciência dos interessados.

#### Acompanhamento da consulta prévia

1. Acesse o menu principal e clique na opção "Requerimento" e selecione a opção "Acompanhar", ou clique no ícone de "Detalhar" na grade de pendências da página inicial:

| SISREI<br>SISTEMA DE REQUERIMENTO ELETRÔNICO E                                                           | DE IMÓVEIS | 5                 |                |                                   |
|----------------------------------------------------------------------------------------------------|------------|-------------------|----------------|-----------------------------------|
|                                                                                                    | A          | tualizar cadastro | Requerimento 🔻 | Declaração de indisponibilidade 🔻 |
|                                                                                                    |            |                   | Novo           |                                   |
| ► ► <u>Home</u>                                                                                          |            |                   | Acompanhar     |                                   |
| Consulta Prévias/Requerimentos                                                                           | Q          |                   |                | •                                 |
|                                                                                                    | 0          |                   |                |                                   |
| Aguardando maiores informações (consultas)                                                               |            |                   |                |                                   |
| Aguardando maiores informações (consultas)<br>Respondida (ofertas)                                       | 0          |                   |                |                                   |
| Aguardando maiores informações (consultas)<br>Respondida (ofertas)<br>Aguardando ajustes (requerimentos) | 0          | _                 |                |                                   |

2. O sistema apresentará a tela de acompanhamento de consultas e requerimentos. Clique na opção "Detalhar" da consulta desejada:

|              | as Prévias     |                                   |            |       |
|--------------|----------------|-----------------------------------|------------|-------|
| N٥           | Órgão/Entidade | Situação                          | Data       | Ações |
| DF-0011/2014 | Entidade Teste | Aguardando maiores<br>informações | 28/10/2014 | Θi    |
| DF-0009/2014 | Entidade Teste | Aguardando análise                | 27/12/2014 | θi    |
|              |                |                                   |            | Û     |

3. O sistema apresentará as informações para o requerente, em função da situação da consulta prévia, conforme tabela abaixo:

| Consulta Prévia №: D                                                                                   | F-0019/2014                                                                                                    | Data de Solic                                                | tação da Consulta Prévia: 11/11/20               | 4 |
|----------------------------------------------------------------------------------------------------|----------------------------------------------------------------------------------------------------|--------------------------------------------------------------|--------------------------------------------------|---|
| - Órgão/Entidade Requ                                                                                  | ierente                                                                                                    |                                                              |                                                  |   |
| Administração: Enti                                                                                    | dade sem Fins Lucrativos                                                                                                    | Endereço:                                                    | RUA ABC                                          |   |
| Esfera:                                                                                                |                                                                                                    | CEP:                                                         | 72.220-477                                       |   |
| Poder:                                                                                                 |                                                                                                    | Nome do Usuário:                                             | Responsável Legal Teste                          |   |
| Entidade/Órgão: Enti                                                                                   | dade Teste                                                                                                    | Telefone:                                                    | (61) 93273-2832                                  |   |
| CNPJ: 66.1                                                                                             | 33.256/0001-85                                                                                                    | e-mail:                                                      | entidade@teste.com                               |   |
| Estado: Dist                                                                                           | rito Federal                                                                                                    |                                                              |                                                  |   |
| Municipio: Bra                                                                                         | ilia                                                                                                    |                                                              |                                                  |   |
| Características do País:                                                                               | imóvel desejado<br>Brasil Estado: Distrito Federal<br>Prédio<br>Terreno                                                                                                    | Municipio: Brasília<br>Zona: Urban.<br>Área do Terrano: 1 at |                                                  |   |
| Tipo de Imóvel:                                                                                        |                                                                                                    | Área Construída: 1 at                                        | é: 1000 m²<br>é: 1000 m²                         |   |
| Tipo de Imóvel:                                                                                        | Galpão                                                                                                    | Área Construída: 1 at                                        | 2: 1000 m²<br>2: 1000 m²                         |   |
| Tipo de Imóvel:<br>Localização:                                                                        | Galpão<br>Sala<br>Observações/necessidades esp                                                                                                    | Área Construída: 1 at                                        | 2: 1000 m²<br>2: 1000 m²                         |   |
| Tipo de Imóvel:<br>Localização:<br>CEP:<br>Há imóvel locado                                            | Galpão<br>Sala<br>Observações/necessidades esp<br>Nº de servir<br>para este fim atualmente?: Nãr                                                                                  | Área Construída: 1 at<br>beciais:<br>dores :                 | 2: 1000 m <sup>2</sup><br>2: 1000 m <sup>2</sup> |   |
| Tipo de Imóvel:<br>Localização:<br>CEP:<br>Há imóvel locado<br>Justificativa/funda<br>Descrição do uso | Galpão<br>Sala<br>Observações/necessidades esp<br>Nº de servio<br>para este fim atualmente?: Não<br>mentação<br>proposto: Descrição uso Teste<br>stificativa: Justificativa Tetse | Área Construída: 1 at<br>beciais:<br>dores :<br>o            | 2: 1000 m <sup>2</sup><br>2: 1000 m <sup>2</sup> |   |

| Seção \ Situação              | Aguardando<br>análise | Respondida | Requerimento<br>solicitado | Rejeição das<br>ofertas<br>aprovada |
|-------------------------------|-----------------------|------------|----------------------------|-------------------------------------|
| Consulta Prévia               | X                     | Х          | X                          | Х                                   |
| Orgão/Entidade Requerente     | X                     | Х          | X                          | X                                   |
| Dados da consulta             | X                     | Х          | X                          | X                                   |
| Avaliação da SPU              |                       | Х          | X                          | X                                   |
| Rejeição da oferta de imóveis |                       |            |                            | X                                   |

#### Escolha de oferta / preenchimento do requerimento

1. Acesse a consulta prévia respondida com ofertas:

| SISREI<br>SISTEMA DE REQUERIMENTO ELETRÔNICO E | de imóveis | 5                 |                |                                   |
|------------------------------------------------|------------|-------------------|----------------|-----------------------------------|
|                                                | A          | tualizar cadastro | Requerimento 🔻 | Declaração de indisponibilidade 🔻 |
|                                                |            |                   | Novo           |                                   |
| ▶ <u>Home</u>                                  |            |                   | Acompanhar     | <b>~</b>                          |
| Consulta Prévias/Requerimentos                 | Q          |                   |                | •                                 |
| Aguardando maiores informações (consultas)     | 0          |                   |                |                                   |
| Respondida (ofertas)                           | 0          |                   |                |                                   |
|                                                |            |                   |                |                                   |
| Aguardando ajustes (requerimentos)             | 1          |                   |                |                                   |

| 金 → <u>Acompanhar</u> | Consulta/Requerimento |                       |                                       |            |            |                      |     |    |
|-----------------------|-----------------------|-----------------------|---------------------------------------|------------|------------|----------------------|-----|----|
| Тіро                  | N°                    | Finalidade Tema       | Finalidade Uso                        | Data       | Válida até | Situação             | Açõ | es |
| Consulta Prévia       | DF-0019/2014          | Administração Pública | Armazém                               | 11/11/2014 | 10/01/2015 | Respondida (ofertas) | Ð   | i  |
| Consulta Prévia       | DF-0018/2014          | Administração Pública | Escola                                | 07/11/2014 | 06/01/2015 | Ajustes solicitados  | Ð   | i  |
| Requerimento          | 03110.011026/2014-38  | Administração Pública | Biblioteca                            | 07/11/2014 | -          | Destinação concluída | Ð   | i  |
|                       |                       |                       | I I I I I I I I I I I I I I I I I I I |            |            |                      |     |    |
|                       |                       |                       |                                       |            |            |                      |     |    |

#### 2. Selecione uma oferta de imóvel disponível e clique no botão "Avançar":

| Consulta Prévia           |                      |                                   |                                 |                      |                    |                                 |                    |
|---------------------------|----------------------|-----------------------------------|---------------------------------|----------------------|--------------------|---------------------------------|--------------------|
| Consulta Prévia N         | °: DF-0              | 019/2014                          | Data de Soli                    | citação da Co        | onsulta Prévia:    | 11/11/2014                      |                    |
| Órgão/Entidade            | Requerent            | te                                |                                 |                      |                    |                                 |                    |
| Administração:<br>Esfera: | Entidad              | e sem Fins Lucrativos             | Endereço:<br>CEP:               | RUA ABC<br>72.220-47 | 7                  |                                 |                    |
| Poder:                    |                      |                                   | Nome do Usuário:                | Responsá             | vel Legal Teste    |                                 |                    |
| Entidade/Órgão:           | Entidad              | e Teste                           | Telefone:                       | (61) 93273           | 3-2832             |                                 |                    |
| CNPJ:                     | 66.133.              | 256/0001-85                       | e-mail:                         | entidade@            | @teste.com         |                                 |                    |
| Estado:<br>Municipio:     | Distrito<br>Brasília | Federal                           |                                 |                      |                    |                                 |                    |
| Dados da consu            | ta ——                |                                   |                                 |                      |                    |                                 |                    |
| Tema: A                   | dministra            | ção Pública Uso: Armazém          |                                 |                      |                    |                                 |                    |
| Recurso a                 | ssegurado            | para<br>Não                       |                                 |                      |                    |                                 |                    |
| ex                        | ecuçao pr            | ojeto:                            |                                 |                      |                    |                                 |                    |
| Caracteris                | ticas do ir          | nóvel desejado                    |                                 |                      |                    |                                 |                    |
|                           | País: Br             | asil Estado: Distrito Federal Mur | nicipio: Brasília               |                      |                    |                                 |                    |
|                           |                      | Prédio                            |                                 |                      |                    |                                 |                    |
|                           |                      | ✓ Terreno                         | Zona: Urban                     | a                    |                    |                                 |                    |
| Tipo de Im                | óvel:                |                                   | Área do Terreno: 1 a            | té: 1000             |                    |                                 |                    |
|                           |                      | Sala                              | Área Construída: 1 a            | té: 1000 r           | 11 <sup>2</sup>    |                                 |                    |
| Localização               | . 0                  | Observações/necessidades especia  | is:                             |                      |                    |                                 |                    |
| CEF                       | 2                    | Nº de servidore                   | ·S :                            |                      |                    |                                 |                    |
| Há imóvel                 | ocado par            | a este fim atualmente?: Não       |                                 |                      |                    |                                 |                    |
|                           |                      |                                   |                                 |                      |                    |                                 |                    |
|                           |                      |                                   |                                 |                      |                    |                                 |                    |
| Justificati               | /a/fundam            | entação                           |                                 |                      |                    |                                 |                    |
| Descrição                 | do uso pro           | posto: Descrição uso Teste        |                                 |                      |                    |                                 |                    |
|                           | Justif               | icativa: Justificativa Tetse      |                                 |                      |                    |                                 |                    |
|                           |                      |                                   |                                 |                      |                    |                                 |                    |
|                           |                      |                                   |                                 |                      |                    |                                 |                    |
| Avaliação                 | da Consu             | Ita Prévia de Imóveis             |                                 |                      |                    |                                 |                    |
| Data da Av                | aliação:             | 11/11/2014                        |                                 | Inst                 | trumento de Des    | tinação: Cess                   | ão de uso gratuita |
| Esc                       | olha uma             | das opções de imóveis sugeridos   |                                 |                      |                    |                                 |                    |
| N⁰<br>uti                 | RIP de<br>ização     | Endereço                          | Tipo de<br>Imóvel<br>(SPIUNET / | Área do<br>Terreno   | Área<br>Construída | Imóvel em<br>Consulta<br>Prévia | Ações              |
|                           |                      |                                   | SIAPA)                          | 1                    |                    |                                 |                    |
| 2060                      | 0001794              |                                   |                                 | 200 m2               | 65 ~2              | Não                             | A                  |
| 2965                      | 0001781              | AL RECIFE 51 BAL SAMBURA BOU      | QUEIRAO Casa                    | 300 m²               | 65 M²              | Nao                             | ष                  |
|                           | Nenhun               | na das ofertas de imóveis atende  |                                 |                      |                    |                                 |                    |
|                           |                      |                                   |                                 |                      |                    |                                 |                    |

SISREI Sistema de Requerimento Eletrônico de Imóveis

3. Siga as instruções do formulário e clique no botão "Confirmar":

| LODSIIITA Provia                                                                                                    |                                                                                                    |                                                                                                    |                                                                                                    |                                                                                                    |                                                                                                    |
|----------------------------------------------------------------------------------------------------|----------------------------------------------------------------------------------------------------|----------------------------------------------------------------------------------------------------|----------------------------------------------------------------------------------------------------|----------------------------------------------------------------------------------------------------|----------------------------------------------------------------------------------------------------|
|                                                                                                    |                                                                                                    |                                                                                                    |                                                                                                    |                                                                                                    |                                                                                                    |
| Consulta Prévia Nº: DF-                                                                                                    | -0019/2014                                                                                                    | Data de                                                                                                    | Solicitação da Consulta Pr                                                                                                    | révia: 11/11/2014                                                                                                    |                                                                                                    |
| Órgão/Entidade Requere                                                                                                    | nte                                                                                                    |                                                                                                    |                                                                                                    |                                                                                                    |                                                                                                    |
| Administração: Entida                                                                                                    | ade sem Fins Lucrativos                                                                                                    | Ender                                                                                                    | eço: RUA ABC                                                                                                    |                                                                                                    |                                                                                                    |
| Esfera:                                                                                                    |                                                                                                    | (                                                                                                    | CEP: 72.220-477                                                                                                    |                                                                                                    |                                                                                                    |
| Poder:                                                                                                    |                                                                                                    | Nome do Usua                                                                                                    | ario: Responsável Legal                                                                                                    | Teste                                                                                                    |                                                                                                    |
| Entidade/Órgão: Entida                                                                                                    | ade Teste                                                                                                    | Telefo                                                                                                    | one: (61) 93273-2832                                                                                                    |                                                                                                    |                                                                                                    |
| CNPJ: 66.13                                                                                                    | 3.256/0001-85                                                                                                    | e-r                                                                                                    | nail: entidade@teste.co                                                                                                    | m                                                                                                    |                                                                                                    |
| Municipio: Brasíl                                                                                                    | ia                                                                                                    |                                                                                                    |                                                                                                    |                                                                                                    |                                                                                                    |
|                                                                                                    |                                                                                                    |                                                                                                    |                                                                                                    |                                                                                                    |                                                                                                    |
| Responsavel Lega                                                                                                    |                                                                                                    |                                                                                                    |                                                                                                    |                                                                                                    |                                                                                                    |
| CPF: 701.568.7                                                                                                    | 793-36                                                                                                    | E-mail: response                                                                                                    | avel@teste.com                                                                                                    |                                                                                                    |                                                                                                    |
| Nome: Response                                                                                                    | avel Legal Teste                                                                                                    | Telefone: (61) 983                                                                                                    | 98-2983                                                                                                    |                                                                                                    |                                                                                                    |
| Cargo: Cargo le:                                                                                                    | SIE                                                                                                    |                                                                                                    |                                                                                                    |                                                                                                    |                                                                                                    |
| Finalidade                                                                                                    |                                                                                                    |                                                                                                    |                                                                                                    |                                                                                                    | ]                                                                                                    |
| Tema: Administr<br>Recurso assegura<br>Data da Avaliação d                                                                                                    | ração Pública Uso: Armazém<br>do para execução<br>projeto: Não<br>a Consulta Prévia: 11/11/2014                                                                                                    |                                                                                                    |                                                                                                    | instrumento de<br>Destinação:                                                                                                    | Cessão de uso<br>gratuita                                                                                                    |
| Finalidade<br>Tema: Administr<br>Recurso assegura<br>Data da Avaliação d<br>N° RIP de utilização<br>¢                                                                                                    | ração Pública Uso: Armazém<br>do para execução Não<br>projeto: Não<br>a Consulta Prévia: 11/11/2014<br>Endereço ≎                                                                                                    | Tipo de Imóvel<br>(SPIUNET / SIAPA) ≎                                                                                                    | Área do Terreno ≎                                                                                                    | Instrumento de<br>Destinação:<br><b>Área Construída ≎</b>                                                                                                   | Cessão de uso<br>gratuita<br><b>Ações</b>                                                                                                    |
| Finalidade<br>Tema: Administr<br>Recurso assegura<br>Data da Avaliação d<br>Nº RIP de utilização<br>29690001781                                                                                                    | ação Pública Uso: Armazém<br>do para execução Não<br>projeto: Não<br>a Consulta Prévia: 11/11/2014<br>Endereço ≎<br>AL RECIFE 51 BAL SAMBURA<br>BOQUEIRAO                                                                                                    | Tipo de Imóvel<br>(SPIUNET / SIAPA) ≎<br>Casa                                                                                                    | Área do Terreno ≎<br>300 m²                                                                                                    | Instrumento de<br>Destinação:<br>Área Construída ≎<br>65 m²                                                                                                 | Cessão de uso<br>gratuita<br>Ações<br>Q                                                                                                    |
| Finalidade<br>Tema: Administr<br>Recurso assegura<br>Data da Avaliação d<br>№ RIP de utilização<br>29690001781<br>Preencher Requerimento                                                                                                    | ação Pública Uso: Armazém<br>do para execução<br>projeto: Não<br>a Consulta Prévia: 11/11/2014<br>Endereço ≎<br>AL RECIFE 51 BAL SAMBURA<br>BOQUEIRAO                                                                                                    | Tipo de Imóvel<br>(SPIUNET / SIAPA) ≎<br>Casa                                                                                                    | Área do Terreno ≎<br>300 m²                                                                                                    | Instrumento de<br>Destinação:<br>Área Construída ≎<br>65 m²                                                                                                 | Cessão de uso<br>gratuita<br>Ações<br>Q                                                                                                    |
| Finalidade<br>Tema: Administr<br>Recurso assegura<br>Data da Avaliação d<br>N° RIP de utilização<br>29690001781<br>Preencher Requerimento                                                                                                    | ração Pública Uso: Armazém<br>do para execução Não<br>projeto: Não<br>a Consulta Prévia: 11/11/2014<br>Endereço ≎<br>AL RECIFE 51 BAL SAMBURA<br>BOQUEIRAO                                                                                                    | Tipo de Imóvel<br>(SPIUNET / SIAPA) ≎<br>Casa                                                                                                    | Área do Terreno ≎<br>300 m²                                                                                                    | Instrumento de<br>Destinação:<br>Área Construída ≎<br>65 m²                                                                                                 | Cessão de uso<br>gratuita<br>Ações<br>Q                                                                                                    |
| Finalidade<br>Tema: Administr<br>Recurso assegura<br>Data da Avaliação d<br>Nº RIP de utilização<br>29690001781<br>Preencher Requerimento                                                                                                    | ração Pública Uso: Armazém<br>do para execução<br>projeto: Não<br>a Consulta Prévia: 11/11/2014<br>Endereço ≎<br>AL RECIFE 51 BAL SAMBURA<br>BOQUEIRAO                                                                                                    | Tipo de Imóvel<br>(SPIUNET / SIAPA) ≎<br>Casa<br>Documento                                                                                                    | Área do Terreno ≎<br>300 m²                                                                                                    | Instrumento de<br>Destinação:<br>Área Construída ≎<br>65 m²                                                                                                 | Cessão de uso<br>gratuita<br>Q<br>Q<br>Ações<br>Ações                                                                                                    |
| Finalidade<br>Tema: Administr<br>Recurso assegura<br>Data da Avaliação d<br>№ RIP de utilização<br>29690001781<br>Preencher Requerimento                                                                                                    | ração Pública Uso: Armazém<br>do para execução Não<br>projeto: Não<br>a Consulta Prévia: 11/11/2014<br>Endereço ≎<br>AL RECIFE 51 BAL SAMBURA<br>BOQUEIRAO                                                                                                    | Tipo de Imóvel<br>(SPIUNET / SIAPA) ≎<br>Casa<br>Documento<br>itivo do projeto de utilizaçã<br>ocial, se entidade estatal or                                                                                                    | Área do Terreno ≎<br>300 m²<br>o do imóvel*                                                                                                    | Instrumento de<br>Destinação:<br>Área Construída ≎<br>65 m²                                                                                                 | Cessão de uso<br>gratuita<br>Ações<br>Q<br>Ações<br>Ações                                                                                                    |
| Finalidade         Tema:       Administr         Recurso assegura         Data da Avaliação d         Nº RIP de utilização         29690001781                                                                                                  | ação Pública Uso: Armazém<br>do para execução Não<br>projeto: Não<br>a Consulta Prévia: 11/11/2014<br>Endereço ≎<br>AL RECIFE 51 BAL SAMBURA<br>BOQUEIRAO<br>Memorial descr<br>Estatuto ou Contrato S<br>ibitos relativos a Tributos Federais<br>autaro                                                                                   | Tipo de Imóvel<br>(SPIUNET / SIAPA) ≎<br>Casa<br>Documento<br>itivo do projeto de utilizaçã<br>ocial, se entidade estatal or<br>e à Dívida Ativa da União, e<br>uia ou fundação pública fec                                                                                                    | Área do Terreno ≎<br>300 m²<br>o do imóvel*<br>u sem fins lucrativos<br>xceto se órgão da Adminis<br>leral                                                                    | Instrumento de<br>Destinação:<br>Área Construída ≎<br>65 m²<br>stração Pública Federal Diret                                                                | Cessão de uso<br>gratuita<br>Ações<br>Q<br>Ações<br>Ações<br>                                                                                                    |
| Finalidade<br>Tema: Administr<br>Recurso assegura<br>Data da Avaliação d<br>Nº RIP de utilização<br>29690001781<br>Preencher Requerimento<br>Certidão Negativa de Dé<br>Certidão Negativa relat                                                 | ação Pública Uso: Armazém<br>do para execução Não<br>projeto: Não<br>a Consulta Prévia: 11/11/2014<br>Endereço ≎<br>AL RECIFE 51 BAL SAMBURA<br>BOQUEIRAO<br>Memorial descr<br>Estatuto ou Contrato S<br>ebitos relativos a Tributos Federais<br>autarqu<br>iva a Contribuições Previdenciárias                                           | Tipo de Imóvel<br>(SPIUNET / SIAPA) ≎<br>Casa<br>Documento<br>itivo do projeto de utilizaçã<br>ocial, se entidade estatal ou<br>e à Dívida Ativa da União, e<br>uia ou fundação pública fec<br>i, exceto se órgão da Admir<br>pública federal                                                                                    | Área do Terreno ≎<br>300 m²<br>o do imóvel*<br>J sem fins lucrativos<br>xceto se órgão da Adminis<br>leral<br>istração Pública Federal D                                      | Instrumento de<br>Destinação:<br>Área Construída \$<br>65 m²<br>stração Pública Federal Diret<br>ireta, autarquia ou fundação                               | Cessão de uso<br>gratuita<br>Ações<br>Q<br>Q<br>Ações<br>i<br>i<br>i<br>i<br>i<br>i<br>i<br>i<br>i<br>i<br>i<br>i<br>i<br>i<br>i<br>i<br>i<br>i<br>i                                                                                                    |
| Finalidade         Tema:       Administr         Recurso assegura         Data da Avaliação d         Nº RIP de utilização         29690001781    Preencher Requerimento Certidão Negativa de Dé Certidão Negativa relat Certidão Negativa de D | ação Pública Uso: Armazém<br>do para execução<br>projeto: Não<br>a Consulta Prévia: 11/11/2014<br>Endereço ≎<br>AL RECIFE 51 BAL SAMBURA<br>BOQUEIRAO<br>Memorial descr<br>Estatuto ou Contrato S<br>ibitos relativos a Tributos Federais<br>autarqu<br>iva a Contribuições Previdenciárias<br>pébitos Trabalhistas, exceto se órgã       | Tipo de Imóvel         (SPIUNET / SIAPA) ⇒         Casa         Documento         itivo do projeto de utilização         ocial, se entidade estatal ou         e à Dívida Ativa da União, e         uia ou fundação pública fece         s, exceto se órgão da Admir         pública federal         io da Administração Pública | Área do Terreno ≎<br>300 m²<br>o do imóvel*<br>u sem fins lucrativos<br>xceto se órgão da Adminis<br>leral<br>istração Pública Federal D                                      | Instrumento de<br>Destinação:<br>Área Construída ≎<br>65 m²<br>stração Pública Federal Diret<br>ireta, autarquia ou fundação<br>ou fundação pública federa  | Cessão de uso<br>gratuita<br>Q<br>Q<br>Ações<br>Q<br>Ações<br>Ações<br>Ações<br>Ações<br>Ações<br>Ações<br>Ações<br>Ações                                                                                                    |
| Finalidade<br>Tema: Administr<br>Recurso assegura<br>Data da Avaliação d<br>N° RIP de utilização<br>29690001781<br>Preencher Requerimento<br>Certidão Negativa de Dé<br>Certidão Negativa de Dé<br>Certidão Negativa de Dé                      | ação Pública Uso: Armazém<br>do para execução Não<br>projeto: Não<br>a Consulta Prévia: 11/11/2014<br>Endereço ≎<br>AL RECIFE 51 BAL SAMBURA<br>BOQUEIRAO<br>Memorial descr<br>Estatuto ou Contrato S<br>tébitos relativos a Tributos Federais<br>autarqu<br>tiva a Contribuições Previdenciárias<br>Pébitos Trabalhistas, exceto se órgã | Tipo de Imóvel<br>(SPIUNET / SIAPA) ≎<br>Casa<br>Documento<br>itivo do projeto de utilizaçã<br>ocial, se entidade estatal ou<br>e à Dívida Ativa da União, e<br>uia ou fundação pública fec<br>i, exceto se órgão da Admir<br>pública federal<br>io da Administração Pública                                                     | Área do Terreno ≎<br>300 m²<br>o do imóvel*<br>u sem fins lucrativos<br>xceto se órgão da Adminis<br>leral<br>istração Pública Federal D<br>i Federal Direta, autarquia<br>ir | Instrumento de<br>Destinação:<br>Área Construída \$<br>65 m²<br>stração Pública Federal Diret<br>ireta, autarquia ou fundação<br>ou fundação pública federa | Cessão de uso<br>gratuita<br>Ações<br>Q<br>Ações<br>Ações<br>C<br>Ações<br>C<br>A<br>Ações<br>C<br>Ações<br>C<br>A<br>Ações<br>C<br>A<br>Ações<br>C<br>A<br>Ações<br>C<br>A<br>Ações<br>C<br>A<br>Ações<br>C<br>A<br>Ações<br>C<br>A<br>Ações<br>C<br>A<br>Ações<br>C<br>A<br>Ações<br>C<br>A<br>Ações<br>C<br>A<br>Ações<br>C<br>A<br>Ações<br>C<br>A<br>Ações<br>C<br>A<br>A<br>Ações<br>C<br>A<br>A<br>Ações<br>C<br>A<br>A<br>A<br>A<br>A<br>A<br>A<br>A<br>A<br>A<br>A<br>A<br>A<br>A<br>A<br>A<br>A<br>A |

SISREI Sistema de Requerimento Eletrônico de Imóveis

1

Caso os dados do responsável legal não estejam corretos, atualize-os através do preenchimento de uma solicitação de cadastro para o mesmo CNPJ. Nenhuma consulta prévia ou requerimento existente será perdido neste processo.

4. O sistema apresentará mensagem de sucesso:

Registro de Requerimento incluído com sucesso.

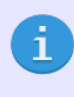

Neste ponto o requerimento entra no processo de análise e destinação na superintendência da SPU. Todos os andamentos são notificados via e-mail para os interessados, e também podem ser consultados através da funcionalidade "Acompanhamento do Requerimento".

## Acompanhamento do requerimento

1. Acesse o requerimento desejado:

| SISREI<br>SISTEMA DE REQUERIMENTO ELETRÔNICO D                                                                                    | DE IMÓVEIS                                                                                                    | 5                 |                |                                   |
|----------------------------------------------------------------------------------------------------|----------------------------------------------------------------------------------------------------|-------------------|----------------|-----------------------------------|
|                                                                                                    | A                                                                                                    | tualizar cadastro | Requerimento 🔻 | Declaração de indisponibilidade 🔻 |
|                                                                                                    |                                                                                                    |                   | Novo           |                                   |
| ▶ <u>Home</u>                                                                                                    |                                                                                                    |                   | Acompanhar     |                                   |
|                                                                                                    |                                                                                                    | _                 |                | •                                 |
| Consulta Prévias/Requerimentos                                                                                                    | Q                                                                                                    |                   |                |                                   |
| Consulta Prévias/Requerimentos<br>Aguardando maiores informações (consultas)                                                      | <b>Q</b>                                                                                                    | ¢                 |                |                                   |
| Consulta Prévias/Requerimentos<br>Aguardando maiores informações (consultas)<br>Respondida (ofertas)                              | ●<br>0<br>0                                                                                                    | ¢                 |                |                                   |
| Consulta Prévias/Requerimentos Aguardando maiores informações (consultas) Respondida (ofertas) Aguardando ajustes (requerimentos) | •••           ••           ••           ••           ••           ••           ••           ••           ••           ••           ••           ••           ••           ••           ••           ••           ••           ••           ••           ••           ••           ••           ••           ••           ••           ••           ••           ••           ••           ••           ••           ••           ••           ••           ••           ••           ••           ••           ••           ••           ••           ••           ••           ••           ••           ••           ••           ••           ••           ••           ••           •• | ¢                 |                |                                   |

|                 | Consulta/Requerimento |                       |                |            |            |                      |       | _ |
|-----------------|-----------------------|-----------------------|----------------|------------|------------|----------------------|-------|---|
| Тіро            | N°                    | Finalidade Tema       | Finalidade Uso | Data       | Válida até | Situação             | Ações | 1 |
| Requerimento    |                       | Administração Pública | Armazém        | 11/11/2014 | -          | Aguardando análise   | Qi    | 1 |
| Consulta Prévia | DF-0018/2014          | Administração Pública | Escola         | 07/11/2014 | 06/01/2015 | Ajustes solicitados  | Qi    | 1 |
| Requerimento    | 03110.011026/2014-38  | Administração Pública | Biblioteca     | 07/11/2014 | -          | Destinação concluída | ⊕ i ( | Ċ |
|                 |                       | ,                     | I              | H          |            |                      |       |   |
|                 |                       |                       |                |            |            |                      |       |   |

18

# 2. O sistema apresentará o as informações para o requerente, em função da situação do requerimento, conforme tabela abaixo:

| Nequeimento                                       |                                                            |
|---------------------------------------------------|------------------------------------------------------------|
| Consulta Prévia No.: DF-0017/2014 Número do Proce | sso: 03110.011026/2014-38 Data do Requerimento: 07/11/2014 |
| + Órgão/Entidade Requerente                       |                                                            |
| + Dados dos Imóveis Selecionados                  |                                                            |
| + Documentos do Requerente                        |                                                            |
| + Avaliação Técnica                               |                                                            |
| + Autorização da Destinação                       |                                                            |
| + Formalização                                    |                                                            |
| - Dados Extrato do Contrato/Termo                 |                                                            |
| Data da Assinatura - 01/11/2014                   | Dados de Publicação no DOU                                 |
| Contrato/Termo Assinado : 🌦                       | Data da Publicação : 17/10/2014                            |
| Livro : Livro                                     | Seção 3, página no. : 132122                               |
| Folha : Folha                                     | URL para página : <u>Extrato Publicado no DOU</u>          |
|                                                   |                                                            |

| Seção \ Situação                   | 1 | 2 | 3 | 4 | 5 | 6 | 7 | 8 |
|------------------------------------|---|---|---|---|---|---|---|---|
| Requerimento                       | X | X | X | X | X | X | X | X |
| <b>Orgão / Entidade Requerente</b> | X | X | X | X | X | X | X | X |
| Dados dos Imóveis Selecionados     | X | X | X | X | X | X | X | X |
| Documentos do Requerente           | X | X | X | X | X | X | X | X |
| Avaliação Técnica                  |   |   | X | X | X | X | X | X |
| Autorização da Destinação          |   |   |   |   | X | X | X | X |
| Formalização                       |   |   |   |   |   | X | X | X |
| Dados Extrato do Contrato/Termo    |   |   |   |   |   |   | X | X |

#### Manual do Requerente

#### Legenda:

- 1. Aguardando análise
- 2. Aguardando abertura de processo
- 3. Confirmado
- 4. Rejeitado
- 5. Destinação autorizada
- 6. Aguardando comparecimento para assinatura
- 7. Contrato/termo assinado
- 8. Destinação concluída

## Fluxos alternativos e de apoio

#### Alteração de dados cadastrais do requerente

1. Acesse o menu principal e clique na opção "Atualizar cadastro":

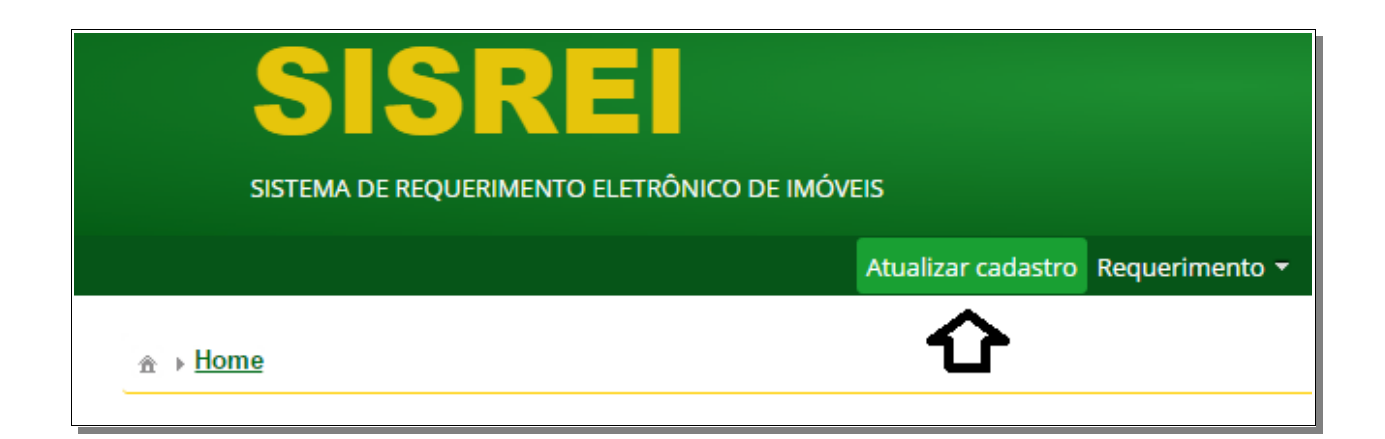

2. Modifique os campos desejados e clique no botão "Confirmar":

|                                                           | ente                        |                          |        |          |           |
|-----------------------------------------------------------|-----------------------------|--------------------------|--------|----------|-----------|
| Administração:                                            | 🔿 Direta 🔿 Indireta 💿 Entid | lade sem Fins Lucrativos |        |          |           |
| Entidade/Órgão:                                           | Entidade Teste              |                          |        |          |           |
| Estado:                                                   | DF                          |                          |        |          |           |
| Município:                                                | Brasília                    |                          |        |          |           |
| CNPJ:                                                     | 66.133.256/0001-85          |                          |        |          |           |
| Endereço *:                                               | RUA ABC                     |                          |        |          |           |
| CEP *:                                                    | 72.220-477                  |                          |        |          |           |
| Telefone *:                                               | (61) 9327-32832             | Ĩ                        |        |          |           |
| E-mail institucional *:                                   | entidade@teste.com          |                          |        |          |           |
| Paspansával Lagal da                                      | órgão/Entidado Doguerento   |                          |        |          |           |
| eletone: (61) 9839-8298                                   | 3                           |                          |        |          |           |
|                                                           |                             |                          |        |          |           |
| osuanos nabintados                                        | (                           |                          |        |          |           |
| CPF *:                                                    |                             |                          |        |          |           |
| CPF *:<br>Nome *:                                         |                             |                          |        |          |           |
| CPF *:<br>Nome *:<br>Cargo *:                             |                             | <br>                     |        |          |           |
| CPF *:<br>Nome *:<br>Cargo *:<br>E-mail *:                |                             |                          |        |          |           |
| CPF *:<br>Nome *:<br>Cargo *:<br>E-mail *:<br>Telefone *: |                             |                          |        |          |           |
| CPF *:<br>Nome *:<br>Cargo *:<br>E-mail *:<br>Telefone *: |                             |                          |        |          | + Incluir |
| CPF *:<br>Nome *:<br>Cargo *:<br>E-mail *:<br>Telefone *: | Nome                        | Cargo                    | E-mail | Telefone | + Incluir |

3. O sistema apresentará mensagem de "Sucesso":

| Sucesso                                    |   |
|--------------------------------------------|---|
| 金 ▶ <u>Home</u>                            |   |
| Consulta Prévias/Requerimentos             | Q |
| Aguardando maiores informações (consultas) | 0 |
| Respondida (ofertas)                       | 0 |
| Aguardando ajustes (requerimentos)         | 0 |
| Aguardando comparecimento para assinatura  | 0 |

SISREI Sistema de Requerimento Eletrônico de Imóveis

#### Recuperação de senha

1. Clique em "Esqueci minha senha" na página de login:

| Acesso   |                     |  |
|----------|---------------------|--|
| CPF*:    |                     |  |
| Senha*:  |                     |  |
|          | Esqueci minha senha |  |
|          | Cadastre-se         |  |
|          |                     |  |
| ✓ Entrar | Certificado digital |  |

2. Preencha os campos e clique no botão "Recuperar":

| CPF*:    |  |      |
|----------|--|------|
| E-mail*: |  |      |
|          |  | <br> |

3. O sistema apresentará mensagem de sucesso:

| Uma n<br>mail 're | ova senha foi gerada e enviada para o e- 🛛 🗙<br>sponsavel@teste.com' |
|-------------------|----------------------------------------------------------------------|
| — Acesso          |                                                                      |
| CPF*:             | 701.568.793-36                                                       |
| Senha*:           |                                                                      |
|                   | Esqueci minha senha                                                  |
|                   | <u>Cadastre-se</u>                                                   |
| ✓ Entrar          | Certificado digital                                                  |

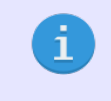

Uma nova senha, gerada aleatoriamente, foi enviada para o e-mail do usuário solicitante.

## Rejeição das ofertas

1. Acesse a consulta desejada:

| SISREI<br>SISTEMA DE REQUERIMENTO ELETRÔNICO D | de imóvei | IS                 |                |                                 |
|------------------------------------------------|-----------|--------------------|----------------|---------------------------------|
|                                                |           | Atualizar cadastro | Requerimento 🔻 | Declaração de indisponibilidade |
|                                                |           |                    | Novo           |                                 |
| → <u>Home</u>                                  |           |                    | Acompanhar     | <b></b>                         |
| Consulta Prévias/Requerimentos                 | Q         |                    |                | -                               |
| Aguardando maiores informações (consultas)     | 0         |                    |                |                                 |
| Respondida (ofertas)                           | 0         |                    |                |                                 |
|                                                |           |                    |                |                                 |
| Aguardando ajustes (requerimentos)             | 1         |                    |                |                                 |

|                 | <u>Consulta/Requerimento</u> |                       |                                         |            |            |                      |      |    |
|-----------------|------------------------------|-----------------------|-----------------------------------------|------------|------------|----------------------|------|----|
| Тіро            | N°                           | Finalidade Tema       | Finalidade Uso                          | Data       | Válida até | Situação             | Açõr | es |
| Consulta Prévia | DF-0019/2014                 | Administração Pública | Armazém                                 | 11/11/2014 | 10/01/2015 | Respondida (ofertas) | Q    | i  |
| Consulta Prévia | DF-0018/2014                 | Administração Pública | Escola                                  | 07/11/2014 | 06/01/2015 | Ajustes solicitados  | Ð    | i  |
| Requerimento    | 03110.011026/2014-38         | Administração Pública | Biblioteca                              | 07/11/2014 | -          | Destinação concluída | Q    | i  |
|                 |                              |                       | II I II II II II II II II II II II II I |            |            |                      |      |    |

2. Marque a opção "Nenhuma das ofertas de imóveis atende", preencha a justificativa de não atendimento e clique no botão "Avançar":

|                           | via N°: DF-00                                                               | 020/2014                                                                                                    | Data de S                                                                            | olicitação da Co                                         | onsulta Prévia:                                | 11/11/2014                                                   |                                  |
|---------------------------|-----------------------------------------------------------------------------|----------------------------------------------------------------------------------------------------|--------------------------------------------------------------------------------------|----------------------------------------------------------|------------------------------------------------|--------------------------------------------------------------|----------------------------------|
| Órgão/Entida              | ade Requerent                                                               | e                                                                                                    |                                                                                      |                                                          |                                                |                                                              |                                  |
| Administrac               | :ão: Entidad                                                                | e sem Fins Lucrativos                                                                                                    | Enderec                                                                              | o: RUA ABC                                               |                                                |                                                              |                                  |
| Esfe                      | era:                                                                        |                                                                                                    | CE                                                                                   | P: 72.220-47                                             | 7                                              |                                                              |                                  |
| Poo                       | der:                                                                        |                                                                                                    | Nome do Usuári                                                                       | o: Responsá                                              | vel Legal Teste                                |                                                              |                                  |
| Entidade/Órg              | ;ão: Entidad                                                                | e Teste                                                                                                    | Telefon                                                                              | e: (61) 9327                                             | -32832                                         |                                                              |                                  |
| CN                        | NPJ: 66.133.                                                                | 256/0001-85                                                                                                    | e-ma                                                                                 | iil: entidade(                                           | @teste.com                                     |                                                              |                                  |
| Esta                      | ido: Distrito                                                               | Federal                                                                                                    |                                                                                      |                                                          |                                                |                                                              |                                  |
| Municip                   | pio: Brasília                                                               |                                                                                                    |                                                                                      |                                                          |                                                |                                                              |                                  |
| Dados da co               | nsulta ——                                                                   |                                                                                                    |                                                                                      |                                                          |                                                |                                                              |                                  |
| Tema:                     | Administraç                                                                 | ão Pública Uso: Aeródromos                                                                                                    |                                                                                      |                                                          |                                                |                                                              |                                  |
| Recur                     | so assegurado<br>execução pr                                                | opara<br>Não<br>ojeto:                                                                                                    |                                                                                      |                                                          |                                                |                                                              |                                  |
| Caract                    | terísticas do in                                                            | nóvel desejado                                                                                                    |                                                                                      |                                                          |                                                |                                                              |                                  |
|                           | País: Br                                                                    | asil Estado: Distrito Federal Munic                                                                                                    | ipio: Brasília                                                                       |                                                          |                                                |                                                              |                                  |
|                           |                                                                             | ✓ Prédio                                                                                                    |                                                                                      |                                                          |                                                |                                                              |                                  |
|                           |                                                                             | Torropo                                                                                                    | Zona: Urb                                                                            | ana                                                      |                                                |                                                              |                                  |
| Tipo de                   | e Imóvel:                                                                   |                                                                                                    | Área do Terreno: 1                                                                   | até: 1000                                                |                                                |                                                              |                                  |
|                           |                                                                             |                                                                                                    | Área Construída: 1                                                                   | até: 1000 r                                              | m²                                             |                                                              |                                  |
|                           |                                                                             | Sala                                                                                                    |                                                                                      |                                                          |                                                |                                                              |                                  |
| Localiz                   | ação: O                                                                     | Observações/necessidades especiais:                                                                                                    | 1                                                                                    |                                                          |                                                |                                                              |                                  |
|                           | CEP:                                                                        | N° de servidores :                                                                                                    | 1                                                                                    |                                                          |                                                |                                                              |                                  |
| <b>Justifi</b><br>Descriç | <b>cativa/fundam</b><br>ção do uso pro                                      | entação<br>posto: Descrição de uso Teste                                                                                                    |                                                                                      |                                                          |                                                |                                                              |                                  |
|                           | Justifi                                                                     | cativa: Justificativa Teste                                                                                                    |                                                                                      |                                                          |                                                |                                                              |                                  |
|                           |                                                                             |                                                                                                    |                                                                                      |                                                          |                                                |                                                              |                                  |
| Auslia                    | -ĩ- d- C                                                                    | te Defuite de las functo                                                                                                    |                                                                                      |                                                          |                                                |                                                              |                                  |
| Avalia                    | ção da Consu                                                                | ta Prévia de Imóveis                                                                                                    |                                                                                      |                                                          |                                                |                                                              |                                  |
| - Avalia<br>Data da       | <b>ção da Consu</b> l<br>a Avaliação:                                       | ta Prévia de Imóveis                                                                                                    |                                                                                      | Ins                                                      | trumento de Des                                | stinação: Cess                                               | ão de uso gratuita               |
| — Avalia<br>Data da       | ção da Consul<br>a Avaliação:<br>Escolha uma e                              | ta Prévia de Imóveis<br>11/11/2014<br>das opções de imóveis sugeridos                                                                                |                                                                                      | Ins                                                      | trumento de Des                                | stinação: Cess                                               | ão de uso gratuita               |
| — Avalia<br>Data da       | ção da Consul<br>a Avaliação:<br>Escolha uma (                              | ta Prévia de Imóveis<br>11/11/2014<br>das opções de imóveis sugeridos                                                                                |                                                                                      | Ins                                                      | trumento de Des                                | stinação: Cess                                               | ão de uso gratuita               |
| Data da                   | ção da Consul<br>a Avaliação:<br>Escolha uma e<br>Nº RIP de<br>utilização   | ta Prévia de Imóveis<br>11/11/2014<br>das opções de imóveis sugeridos<br>Endereço                                                                    | Tipo de<br>Imóvel<br>(SPIUNET /<br>SIAPA)                                            | Ins<br>Área do<br>Terreno                                | trumento de Des<br>Área<br>Construída          | stinação: Cess<br>Imóvel em<br>Consulta<br>Prévia            | ão de uso gratuita<br>Ações      |
| Data da                   | ção da Consul<br>a Avaliação:<br>Escolha uma d<br>Nº RIP de<br>utilização   | ta Prévia de Imóveis<br>11/11/2014<br>das opções de imóveis sugeridos<br>Endereço                                                                    | Tipo de<br>Imóvel<br>(SPIUNET /<br>SIAPA)<br>Oferta de Imóv                          | Ins<br>Área do<br>Terreno<br>eis 1                       | trumento de Des<br>Área<br>Construída          | stinação: Cess<br>Imóvel em<br>Consulta<br>Prévia            | ão de uso gratuita               |
| Avalia<br>Data d.         | ção da Consul<br>a Avaliação:<br>Escolha uma o<br>Nº RIP de<br>utilização   | ta Prévia de Imóveis<br>11/11/2014<br>das opções de imóveis sugeridos<br>Endereço<br>AL RECIFE 51 BAL SAMBURA BOQU                                   | Tipo de<br>Imóvel<br>(SPIUNET /<br>SIAPA)<br>Oferta de Imóv<br>EIRAO Casa            | Ins<br>Área do<br>Terreno<br>eis 1<br>300 m <sup>2</sup> | trumento de Des<br>Área<br>Construída<br>65 m² | stinação: Cess<br>Imóvel em<br>Consulta<br>Prévia<br>Sim (1) | ão de uso gratuita<br>Ações<br>Q |
| Avalia<br>Data di         | ção da Consul<br>a Avaliação:<br>Escolha uma o<br>utilização                | ta Prévia de Imóveis<br>11/11/2014<br>das opções de imóveis sugeridos<br>Endereço<br>AL RECIFE 51 BAL SAMBURA BOQU<br>Nenhuma das ofertas de imóveis | Tipo de<br>Imóvel<br>(SPIUNET /<br>SIAPA)<br>Oferta de Imóv<br>EIRAO Casa<br>atende  | Ins<br>Área do<br>Terreno<br>eis 1<br>300 m²             | trumento de Des<br>Área<br>Construída<br>65 m² | stinação: Cess<br>Imóvel em<br>Consulta<br>Prévia<br>Sim (1) | ão de uso gratuita               |
| Avalia<br>Data di         | ção da Consul<br>a Avaliação:<br>Escolha uma o<br>utilização<br>29690001781 | ta Prévia de Imóveis<br>11/11/2014<br>das opções de imóveis sugeridos<br>Endereço<br>AL RECIFE 51 BAL SAMBURA BOQU<br>Nenhuma das ofertas de imóveis | Tipo de<br>Imóvel<br>(SPIUNET /<br>SIAPA)<br>Oferta de Imóv<br>IEIRAO Casa<br>atende | Ins<br>Área do<br>Terreno<br>eis 1<br>300 m²             | trumento de Des<br>Área<br>Construída<br>65 m² | stinação: Cess<br>Imóvel em<br>Consulta<br>Prévia<br>Sim (1) | ão de uso gratuita               |
| Avalia<br>Data di         | ção da Consul<br>a Avaliação:<br>Escolha uma<br>utilização<br>29690001781   | ta Prévia de Imóveis                                                                                                    | Tipo de<br>Imóvel<br>(SPIUNET /<br>SIAPA)<br>Oferta de Imóv<br>EIRAO Casa<br>atende  | Ins<br>Área do<br>Terreno<br>eis 1<br>300 m <sup>2</sup> | trumento de Des<br>Área<br>Construída<br>65 m² | stinação: Cess<br>Imóvel em<br>Consulta<br>Prévia<br>Sim (1) | ão de uso gratuita               |
| Avalia<br>Data di         | ção da Consul<br>a Avaliação:<br>Escolha uma d<br>utilização<br>29690001781 | ta Prévia de Imóveis<br>11/11/2014<br>das opções de imóveis sugeridos<br>Endereço<br>AL RECIFE 51 BAL SAMBURA BOQU<br>Nenhuma das ofertas de imóveis | Tipo de<br>Imóvel<br>(SPIUNET /<br>SIAPA)<br>Oferta de Imóv<br>EIRAO Casa<br>atende  | Ins<br>Área do<br>Terreno<br>eis 1<br>300 m <sup>2</sup> | trumento de Des<br>Área<br>Construída<br>65 m² | stinação: Cess<br>Imóvel em<br>Consulta<br>Prévia<br>Sim (1) | ão de uso gratuita               |
| Avalia<br>Data di         | ção da Consul<br>a Avaliação:<br>Escolha uma d<br>utilização<br>29690001781 | ta Prévia de Imóveis                                                                                                    | Tipo de<br>Imóvel<br>(SPIUNET /<br>SIAPA)<br>Oferta de Imóv<br>EIRAO Casa<br>atende  | Ins<br>Área do<br>Terreno<br>eis 1<br>300 m <sup>2</sup> | trumento de Des<br>Área<br>Construída<br>65 m² | stinação: Cess<br>Imóvel em<br>Consulta<br>Prévia<br>Sim (1) | ão de uso gratuita               |
| Avalia<br>Data di         | ção da Consul<br>a Avaliação:<br>Escolha uma d<br>utilização<br>29690001781 | ta Prévia de Imóveis                                                                                                    | Tipo de<br>Imóvel<br>(SPIUNET /<br>SIAPA)<br>Oferta de Imóv<br>EIRAO Casa<br>atende  | Ins<br>Área do<br>Terreno<br>eis 1<br>300 m <sup>2</sup> | trumento de Des<br>Área<br>Construída<br>65 m² | stinação: Cess<br>Imóvel em<br>Consulta<br>Prévia<br>Sim (1) | ão de uso gratuita               |

SISREI Sistema de Requerimento Eletrônico de Imóveis

3. O sistema apresentará mensagem de sucesso:

Avaliação persistida com sucesso

i

A rejeição das ofertas passará por análise da superintendência da SPU. Tão logo a SPU se posicione, os interessados serão notificados e, caso aplicável, a declaração de indisponibilidade estará disponível na funcionalidade "Acompanhamento do Requerimento".

## Download da declaração de indisponibilidade

1. Acesse a consulta prévia desejada:

| SISREI<br>SISTEMA DE REQUERIMENTO ELETRÔNICO D | de imóveis | ;                 |                |                                   |
|------------------------------------------------|------------|-------------------|----------------|-----------------------------------|
|                                                | A          | tualizar cadastro | Requerimento 🔻 | Declaração de indisponibilidade 🔻 |
|                                                |            |                   | Novo           |                                   |
| → <u>Home</u>                                  |            |                   | Acompanhar     | <b>\$</b>                         |
| Consulta Prévias/Requerimentos                 | Ð          | <b>(</b> )        |                | -                                 |
| Aguardando maiores informações (consultas)     | 0          |                   |                |                                   |
| Respondida (ofertas)                           | 0          |                   |                |                                   |
| Aguardando ajustes (requerimentos)             | 1          |                   |                |                                   |
|                                                |            |                   |                |                                   |

| n → <u>Acompanhar</u> | Consulta/Requerimento |                       |                |            |            |                                 |       |
|-----------------------|-----------------------|-----------------------|----------------|------------|------------|---------------------------------|-------|
| Tipo                  | N°                    | Finalidade Tema       | Finalidade Uso | Data       | Válida até | Situação                        | Ações |
| Consulta Prévia       | DF-0020/2014          | Administração Pública | Aeródromos     | 11/11/2014 | -          | Recusa de oferta(s)<br>aprovada | Q i   |
| Requerimento          |                       | Administração Pública | Armazém        | 11/11/2014 | -          | Aguardando análise              | ⊕ i   |
| Consulta Prévia       | DF-0018/2014          | Administração Pública | Escola         | 07/11/2014 | 06/01/2015 | Ajustes solicitados             | ⊕ i   |
| Requerimento          | 03110.011026/2014-38  | Administração Pública | Biblioteca     | 07/11/2014 | -          | Destinação concluída            | Q i   |
|                       |                       |                       | I              |            |            |                                 |       |

| 2. Chique no reche Declaração de maispontomada miloveis | 2. | Clique no | ícone | "Declaração | o de Indis | ponibilidade | Imóveis' | ۰. |
|---------------------------------------------------------|----|-----------|-------|-------------|------------|--------------|----------|----|
|---------------------------------------------------------|----|-----------|-------|-------------|------------|--------------|----------|----|

| 2. Chique no leone                                 | Declaração de maisponiomada miloveis :       |  |
|----------------------------------------------------|----------------------------------------------|--|
|                                                    |                                              |  |
| Passo-a-Passo: Envio > Resposta  + Consulta Prévia |                                              |  |
| + Órgão/Entidade Requerente                        |                                              |  |
| + Dados da consulta                                |                                              |  |
| + Avaliação da SPU                                 |                                              |  |
| Rejeição da oferta de imóveis                      |                                              |  |
| Justificativa:                                     | justificativa                                |  |
| Servidor responsável pela aprovação:               | Usuário Externo 8 Data Aprovação: 11/11/2014 |  |
| Declaração de Indisponibilidade Imóveis            |                                              |  |
| ♥ Voltar                                           |                                              |  |

#### Validação da declaração de indisponibilidade

1. Clique na opção "<u>V</u>alidar" na aba "Declaração de indisponibilidade", no menu superior do sistema:

| SISTEMA       | DE REQUERIMENTO ELETRÔNICO DE IMÓVEIS                      | c                                            |
|---------------|------------------------------------------------------------|----------------------------------------------|
| → <u>Home</u> | Atualizar cadastro Requerimento 🝷                          | Declaração de indisponibilidade 🔻<br>Validar |
| A             | Essa funcionalidade também está disponível para usuários i | não autenticados.                            |

2. Preencha os campos e clique no botão "Consultar":

|                                 | <u>δ</u>                         |
|---------------------------------|----------------------------------|
| CNPJ *:Código de Verificação *: | Consulta Prévia No *:            |
|                                 | Type the text<br>Privacy & Terms |

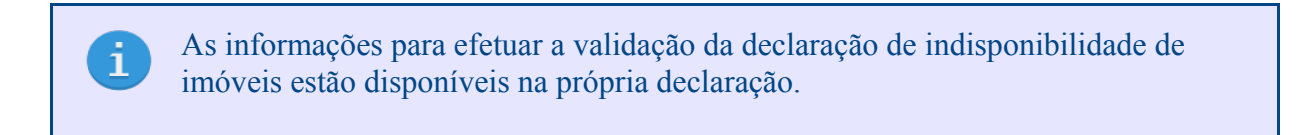

| 2 | O gistama a | nrogantará ag | informação | na da daalara  | não moro | warifianaña |
|---|-------------|---------------|------------|----------------|----------|-------------|
|   | O SISLEMA A | Dresentara as | intornacoe | es da declarad | ao. Dara | vernicacao  |
|   |             |               |            |                |          |             |

| omprovante                                |                                   |                                  |                         |                                |                              |            |
|-------------------------------------------|-----------------------------------|----------------------------------|-------------------------|--------------------------------|------------------------------|------------|
| Consulta Prévi                            | a No: DF-0020/2014                |                                  | Data d                  | de Emissão Declaraç            | ão de Indisponibilidade:     | 11/11/2014 |
| Código de Verific                         | ação: 57b7f164-38a7-4d98-a        | 5d1-1d3bb95e0fc6                 | V                       | /alidade da Declaraç           | ão de Indisponibilidade:     | 11/11/2015 |
| Resultado da                              | Consulta Prévia: O(s) imóvel(i    | is) ofertado(s) pela SPU não ate | nde(m) as necessidad    | les do órgão/entidad           | le requerente                |            |
| Órgão/Entidade R                          | querente                          |                                  |                         |                                |                              |            |
| Admir                                     | istração: Entidade sem Fins I     | ucrativos                        | Endereco:               | Esplanada dos Mi               | nistérios bloco C            |            |
|                                           | Esfera:                           |                                  | CEP:                    | 99999-999                      |                              |            |
|                                           | Poder:                            |                                  | Estado:                 | DE                             |                              |            |
| Entidad                                   | e/Órgão: Entidade Teste           |                                  | Municipio:              | Brasília                       |                              |            |
|                                           | CNPI: 66.133.256/0001-85          | 5                                |                         |                                |                              |            |
|                                           |                                   |                                  |                         |                                |                              |            |
| Dados da solicitaç                        | ăo                                |                                  |                         |                                |                              |            |
|                                           |                                   | D                                | ata de Solicitação da ( | Consulta Prévia: 1             | 1/11/2014                    |            |
| — Finalidado —                            |                                   | 5                                | ata de Soneitação da v  | consulta ricenta.              | 1711/2014                    |            |
| Fillalluaue                               |                                   |                                  |                         |                                |                              |            |
|                                           | Tema: Administração Pública       | a                                |                         | Uso: Aeró                      | dromos                       |            |
| Constrainting                             | - Patentes de las fact            |                                  |                         |                                |                              |            |
| Caracteristicas                           | solicitadas do Imovel             |                                  |                         |                                |                              |            |
|                                           | País: Brasil                      |                                  |                         | Tipo de Imóv                   | el: Prédio                   |            |
|                                           | Estado: DF                        |                                  |                         |                                |                              |            |
| 1                                         | Iunicipio: Brasília               |                                  |                         |                                |                              |            |
|                                           | Zona: Urbana                      |                                  |                         | Área do Terreno: 1 até 1000 m² |                              |            |
|                                           |                                   |                                  |                         | Área Construíd                 | a: 1 até 1000 m²             |            |
| Lo                                        | calização:                        |                                  | Observações/ne          | ecessidades especia            | is:                          |            |
| Há imóvel locad                           | o para este fim atualmente?:      | Não                              |                         |                                |                              |            |
|                                           |                                   |                                  |                         |                                |                              |            |
| Justificativa/Fu                          | ndamentação —————                 |                                  |                         |                                |                              |            |
| Descrição do u                            | o proposto: Descrição de us       | o Teste                          |                         |                                |                              |            |
|                                           | Justificativa: Justificativa Test | te                               |                         |                                |                              |            |
|                                           |                                   |                                  |                         |                                |                              |            |
| Oferte de la fue                          |                                   |                                  |                         |                                |                              |            |
| Olerta de Imoveis                         |                                   |                                  |                         |                                |                              |            |
| Instrumento de De                         | tinação: Cessão de uso gratu      | uita                             |                         |                                |                              |            |
|                                           |                                   | Tino de Imóvel                   |                         |                                |                              |            |
| № RIP de<br>utilização                    | Endereço                          | (SPIUNET /                       | Área do Terreno         | Área Construída                | Imóvel em<br>Consulta Prévia | Ações      |
|                                           |                                   | Oferta de l                      | móveis 1                |                                |                              |            |
| 29690001781                               | AL RECIEE 51 BAL SAMBI            | URA Casa                         | 300 m <sup>2</sup>      | 65 m²                          | 1                            | Ð          |
|                                           |                                   |                                  |                         |                                |                              | ~          |
| Resposta do Requ                          | erente                            |                                  |                         |                                |                              |            |
|                                           |                                   |                                  |                         |                                |                              |            |
|                                           | néucia atondo                     |                                  |                         |                                |                              |            |
| <ul> <li>Nenhum dos i</li> </ul>          | novels atende                     |                                  |                         |                                |                              |            |
| Nenhum dos i      Iustificativa: iustific | tiva                              |                                  |                         |                                |                              |            |